## FICAI Online:

Para acessar o sistema FICAI Online é necessário solicitar cadastro através de e-mail para a referência na CRE da sua região. Após cadastro seguir os passos abaixo.

## Primeiro Acesso:

1) Acessar sistema pelo site: ficai.procempa.com.br

| I                 | icha de C       | comunicação de Aluno Infrequente                             |
|-------------------|-----------------|--------------------------------------------------------------|
| Ŋ                 | 1               | Identificação do Usuário                                     |
| $\langle \rangle$ | CPF:            | (somente números)                                            |
| 13                | Senha:          |                                                              |
| H                 |                 | Enviar Limpar                                                |
| L.                | S               | e vc esqueceu a sua senha, clique <u>Aqui.</u>               |
| Testad            | o com os naves  | gadores Chrome, Firefox, Internet Explorer, Opera e Safari   |
| Para vis          | ualização e imp | ressão de relatórios, é necessário um leitor de arquivos PDI |

- 2) Incluir CPF e a senha que também será o CPF
- 3) Clicar em [Enviar]
- Será exibida tela inicial de "Boas Vindas ao sistema", nesta tela serão exibidas informações novas do sistema

| 8                                     | FICAI On Line<br>Ficha de Comunicação de Aluno Infrequente                                                                                                    | PRICEMPR |
|---------------------------------------|----------------------------------------------------------------------------------------------------|----------|
| Administração Tabelas Escola Conselho | Tutetar CREASCRAS Ministêns Público Relatórios Utetários Auda Sar do asterna                                                                                                    |          |
| o sistema FICAI ON LINE               |                                                                                                    |          |
| Ra                                    | No dia 20 de maio,<br>no CEAF (Centro de Estudos e Aperfeiçoamento Funcional),<br>ocorreram duas formações sobre o sistema FICAI ON LINE,<br>organizadas pelo MERS.                                                                                                    | 10       |
| 1                                     | Participaram promotorias, conselhos tutelaros, escolas,<br>CRES, secretarias de educação e órgãos de assistência<br>com participação dos munhcipitos de<br>Alegrete, Alvorada, Barra do Ribeiro, Budiá, Camaquá, Carazinho,<br>Canoas, Canudos do Vale, Cazis, Carrici, Corro Largo, Cruzeiro do Sul,<br>Don Feliciano, Encantado, Estancia Velha, Farroupilha, Plores da Cunha,<br>Forquetinha, Gramado Xavier, Gravatai, Guaiba, Herveiras, Jóla,<br>Lajeado, Palmeira das Nissões, Pelotas, Borto Alegré, Santa Cruz do Sul,<br>Santana da Boa Vista, São Cabriel, São Marcos, São Segé, São Vicente do Sul,<br>Santana da Boa Vista, Scindou, Tentor e Venâncio Aires. | R        |
| a constant                            | Alipio Oliveira<br>Analista de Informações                                                                                                    | all      |

## 5) No menu superior, em "Utilitários" clicar sobre "Troca de Senha"

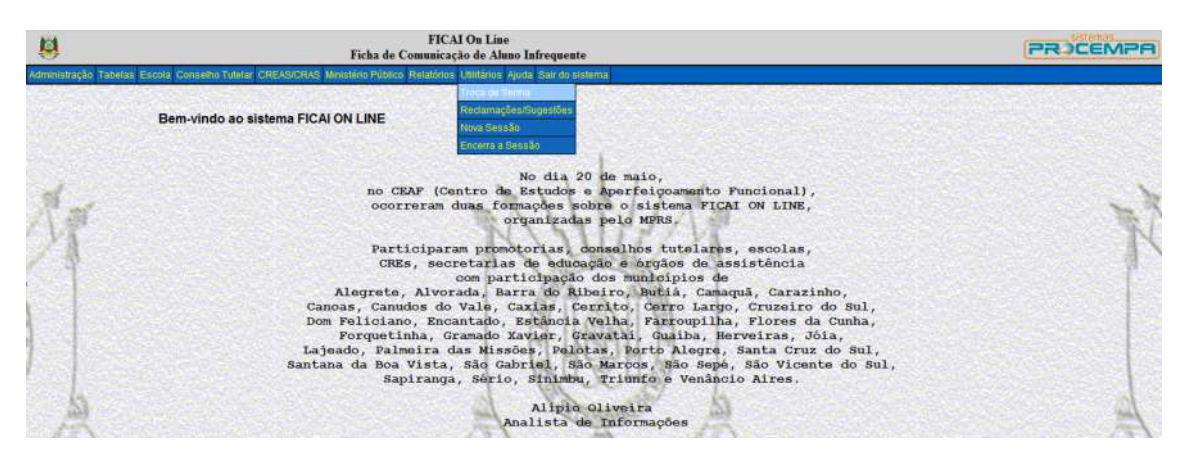

6) Sistema exibirá tela "Troca de Senha"

|                             | FICAI On Line<br>Troca de Senha                                                                 | PRICEMPA   |
|-----------------------------|-------------------------------------------------------------------------------------------------|------------|
| Administração Tabelas Escol | pla Conseiho Tutelar CREAS/CRAS Ministério Público Relatórios Utilitários Ajuda Sair do sistema |            |
| Service Services            |                                                                                                 |            |
| CPT:                        |                                                                                                 |            |
| Senha Atual:                |                                                                                                 |            |
| Nova Senhat                 |                                                                                                 | N. 1 1. 1  |
| Confirmação:                | 22/14/19-                                                                                       | - 2114/1月~ |
|                             | Atualizar Voltar                                                                                | R/14182/18 |
|                             |                                                                                                 | NULUT A    |

- 7) No campo 'CPF' Incluir seu CPF
  No campo 'Senha Atual' Incluir seu CPF
  No campo 'Nova Senha' Incluir uma nova senha, que seja fácil para lembrar, pode ser de letras ou números
- 8) Clicar em [Atualizar]

| 8                | FICAI On Line<br>Troca de Senha      | PROCEMPA |
|------------------|--------------------------------------|----------|
|                  |                                      |          |
| CPE: 96227133000 |                                      |          |
| Senha Atual:     |                                      |          |
| Nova Senha:      |                                      |          |
| Confirmação:     |                                      |          |
|                  | Atualizar Voltar                     |          |
|                  | Mensagem da pàgina da web            |          |
|                  | Troca de senha efetuada com sucesso. |          |
|                  | ОК                                   |          |
|                  |                                      |          |

- 9) Clicar em [OK]
- 10) Após troca de senha poderá utilizar o sistema.